# ロボット教室

## 「教育版レゴマインドストーム EV3 を使った

## ロボット制御プログラミング」

#### 未来の科学者の皆さんへ

本教室はEV3トレーニングロボットを使い、ロボット工学の基礎を学ぶとともに、 超音波と色センサを理解し、プログラムによるロボット制御の基礎を学びます。 難しいことが多いかもしれませんが、頑張って取り組んで下さい。

内容

1 基本ロボットセット組立
トレーニングロボットの組立て
(「組み立てガイド」41P.まで)

2 プログラミング開発環境確認

3 ロボットを思い通りに 動かしてみよう!! ・前進,後進,90度,180度旋回

#### 4基本動作プログラミング実習

- ・超音波センサーとは、超音波センサを用いたプログラミング実習
- ・色センサとは、色センサを用いたライントレースプログラミング実習

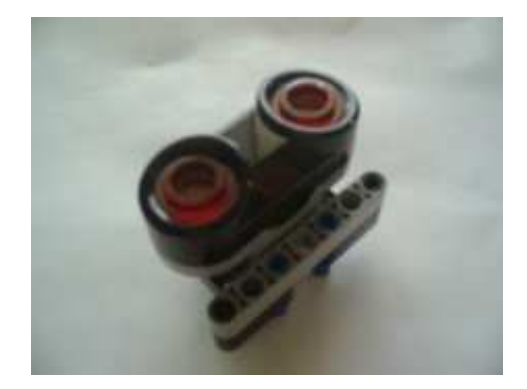

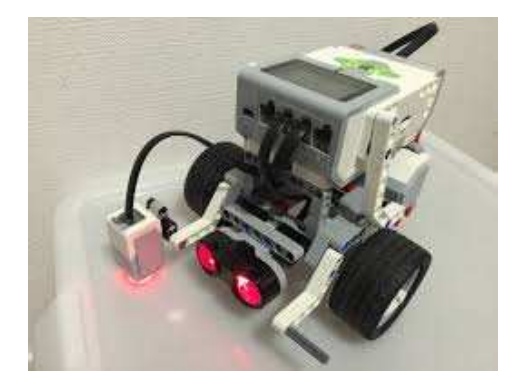

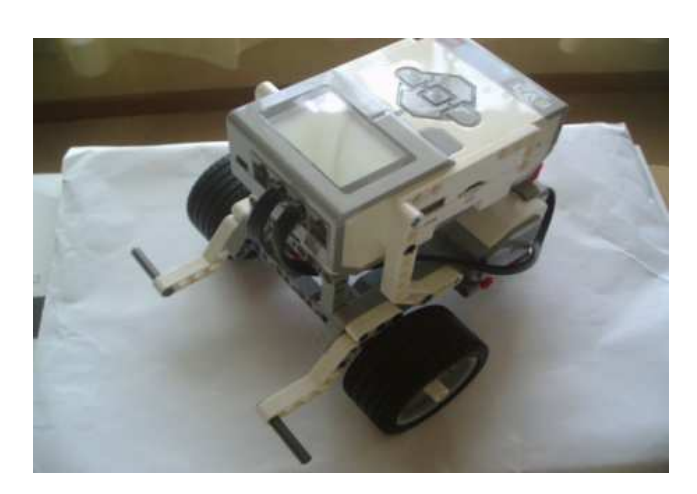

## EV3 システムを使って

出られるロボコンがWROです。(今日からスタート、来年の世界大会は「タイ」?)

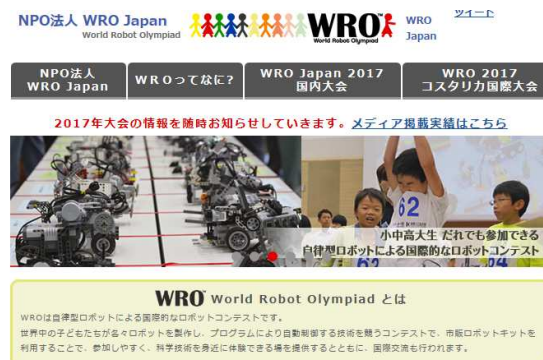

8月地区大会,9月全国大会そして 11月世界大会が開催されます。 競技会は小学生,中学生さらに 高校生とそれぞれの部門毎に開催され ます。

2017WRO 小学生エキスパート部門 競技コース

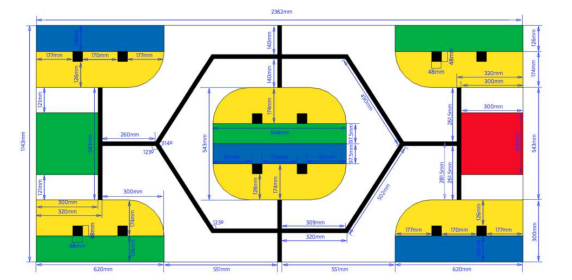

競技ロボットばかりではありません

日本中に EV3 でいろいろなロボットを作っている方が大勢います。

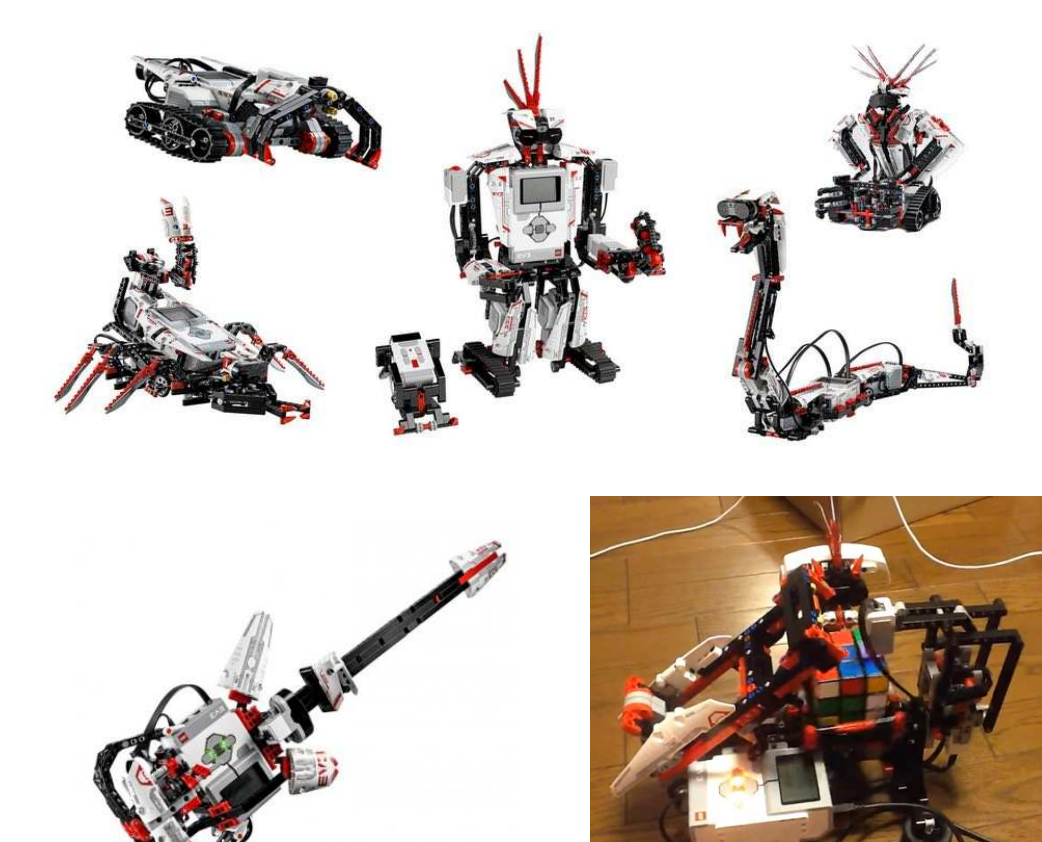

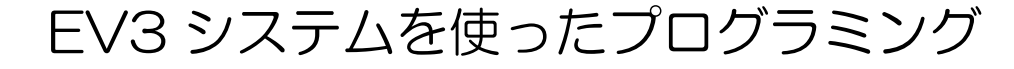

# 1.プログラムを作る

## (1)EV3 ソフトウエアを起動

ディスクトップ上のショートカットまたはスタートメニューから、"LEGO MINDSTORMS Education EV3"を起動する。

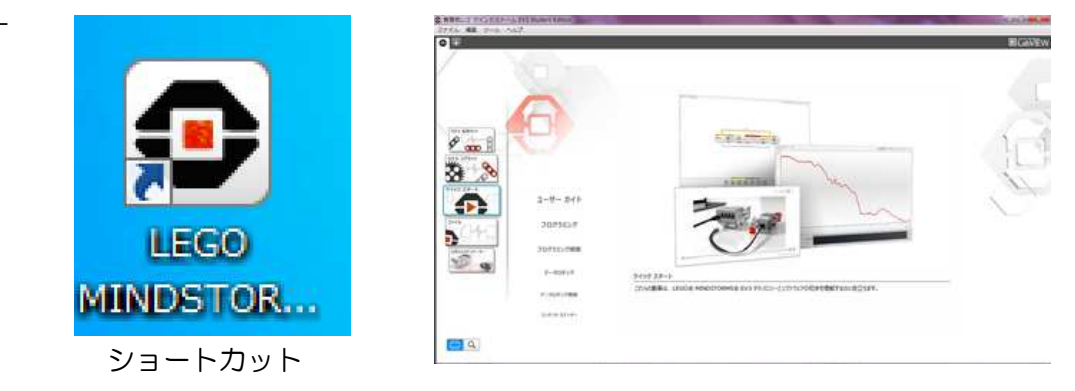

システム起動画面

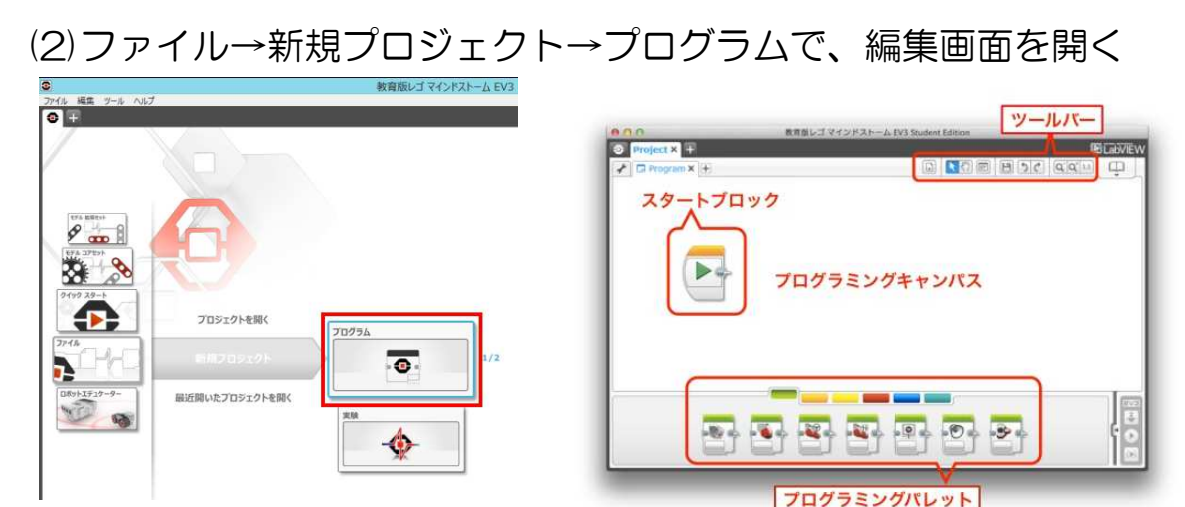

プログラムは PC 側で作ります。

(3) E V 3 電源ON

プログラムが完成したらEV3 にプログラムを転送 します。(ダウンロードと呼びます) 本体中央ボタンを押し、EV3起動します。 LED が赤く点灯し、起動画面が表示されます。 赤点灯から緑点灯に変わったら、準備完了です。

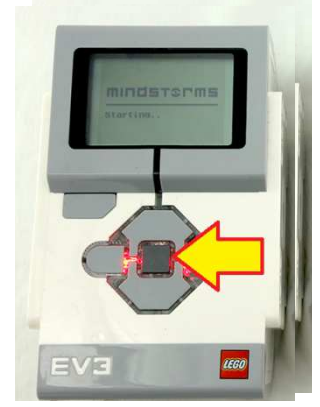

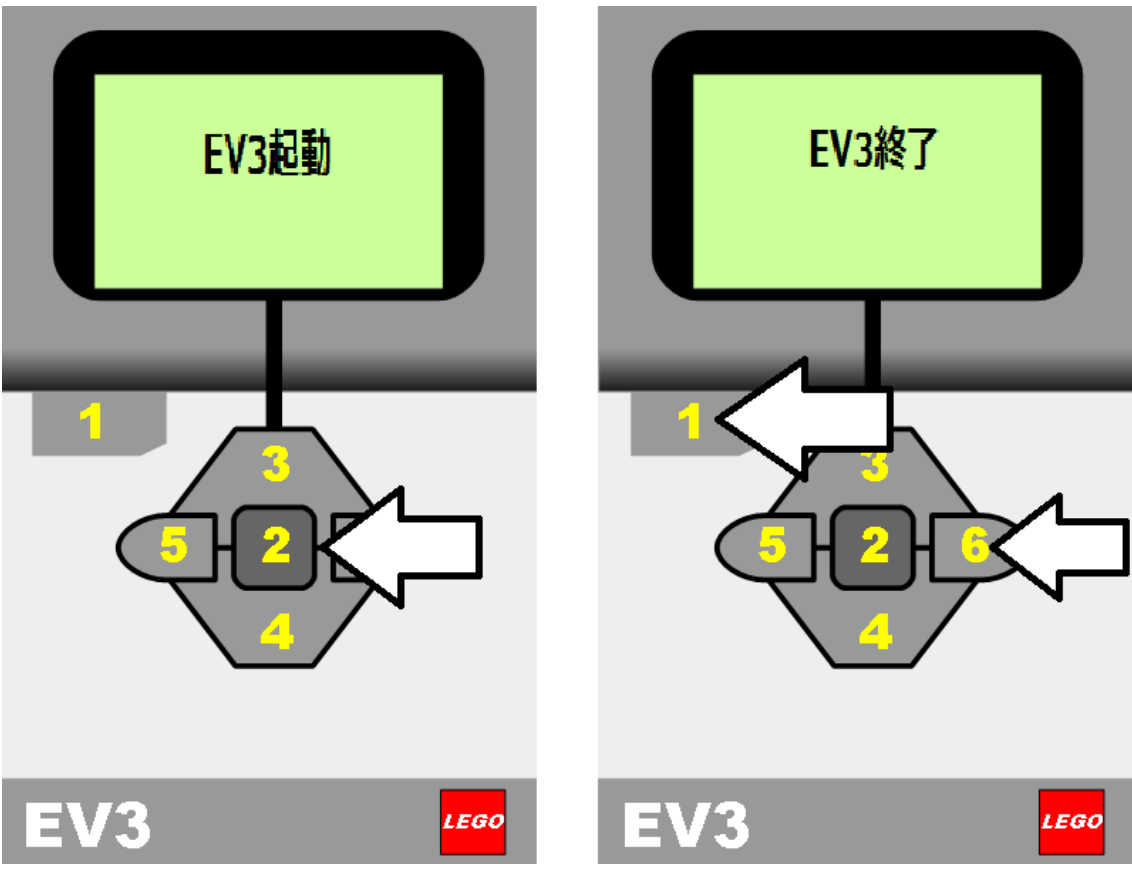

(ここで先に)

EV3 本体の電源を切るには、終了画面が表示されるまで戻るボタン【1】を 押します。中断の X が選択されています。右ボタン【6】を使って同意のチェ ックマークを選択し、中央ボタン【2】を押して OK します。これで EV3 本体 の電源が切れます。X の選択中に OK を押した場合、最近使用したファイル画 面に戻ります。

(4) E V 3 と PC を USB ケーブルでつなぐ

PCで作成したプログラムを EV3 に 転送するため、PC とロボットをUSB ケーブルでつなぎます。 少し時間がかかる場合もありますが、 接続がうまくいくと各種センサの状態 をモニタすることができます。これは大 変便利な機能です。

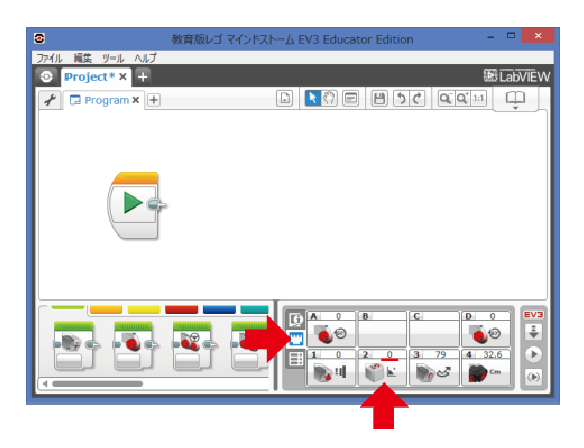

(5) プログラムをダウンロードし EV3 で実行

PCで作ったプログラムをロボットに転送 (ダウンロード)します。ダウンロードが正常 に終了したら(確認音あり)、EV3 のボタン【6】 【4】を操作、

ファイルナビゲーションタブ→「プログラム名」 →「program」を実行します。

EV3 の画面に「MINDSTORMS program」 と表示しながらロボットが動きます。

ダウンロードしたプログラムは全て EV3 に残 ります。たくさんダウンロードした際は、実行 するプログラム名間違わないよう指定して下さ  $(1)_{\circ}$ 

2.いよいよプログラミング。

(1)ロボットを前進・後進させる。

簡単に前進させるのは右のコマンドで十 分ですが、きちんとロボットを動かすため には、タイヤの回転数を指定し動かすよう にします。

このプログラム(コマンド)を実行するとロボットは 175.84mm 前進します。

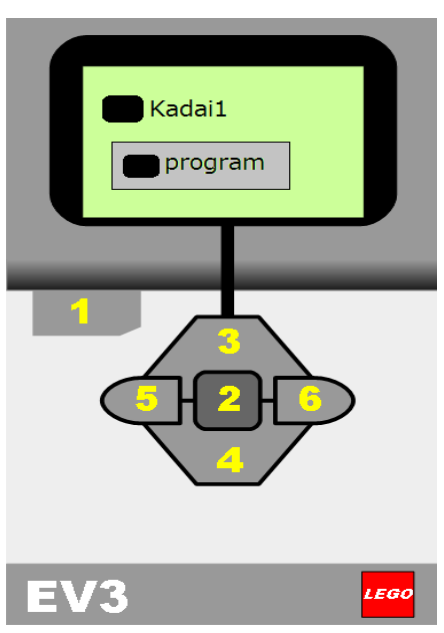

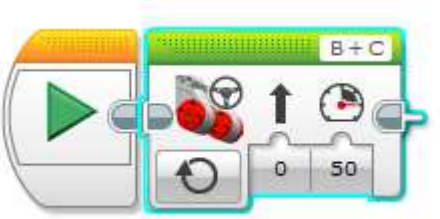

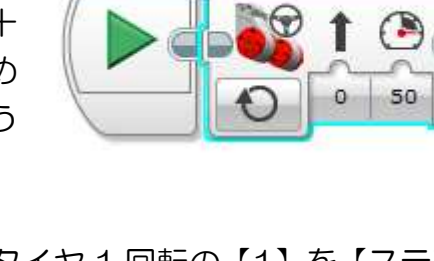

B+C タイヤ1回転の【1】を【ステアリン グ】コマンドの、 ( 🕋 に設定する ( 🍋 🍘 E 0 50 タイヤ 1 回転すなわち円周分だけ走 X 17 行します。 Ð オン タイヤの円周 =タイヤ直径×π 1 秒数 回転数  $= \phi 56 \text{mm} \times 3.14$ 設定 (00) 角度 =175.84 mm (#) 回転数

課題1 ロボットを100mm前進し、その後停止させなさい。
タイヤ1回転で175.84mm進むので、
100mm前進させるには100÷175.84=0.568
タイヤを0.584回転させれば良いわけです。

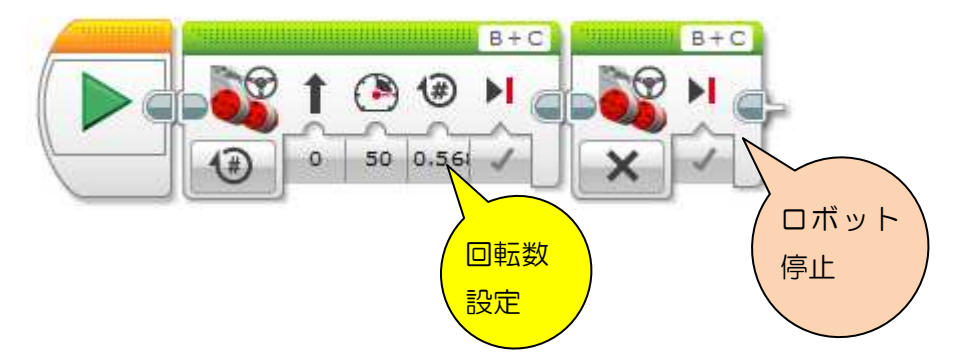

課題2 ロボットを100mm後進し、その後停止させなさい。

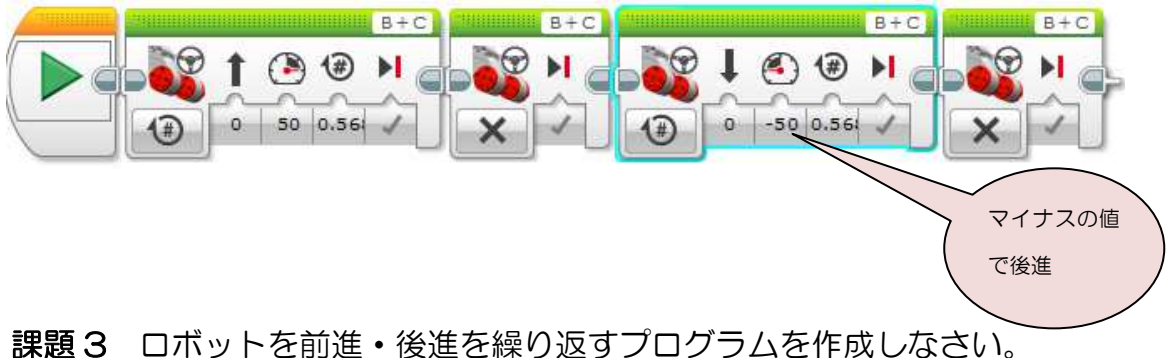

課題3 ロボットを前進・後進を繰り返すプログラムを作成しなさい。 プログラムの流れ(順番)を動作確認しながら一緒に作成します。

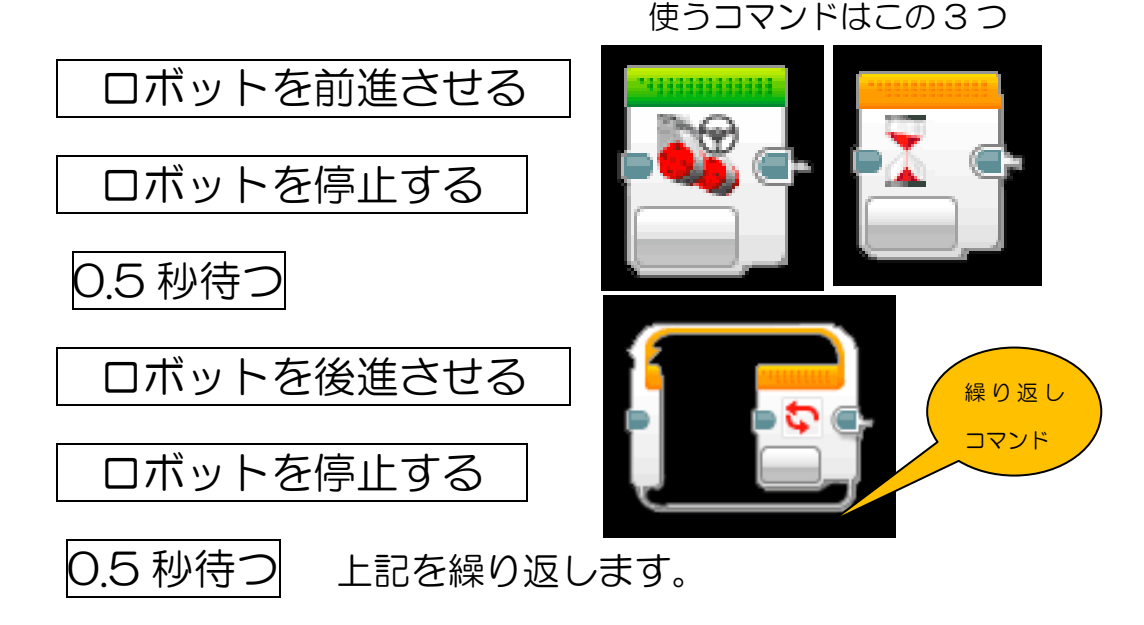

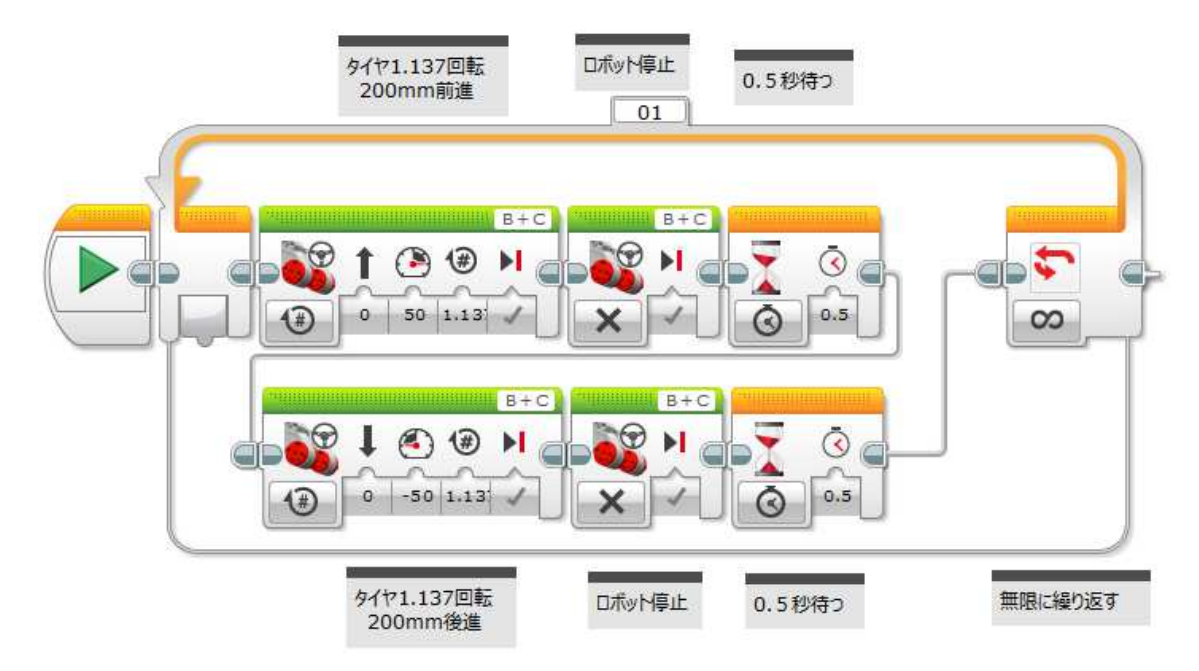

**課題4** ロボットを180度,90度旋回させる。 次の流れに従い、動作確認しながら順番に作成します。

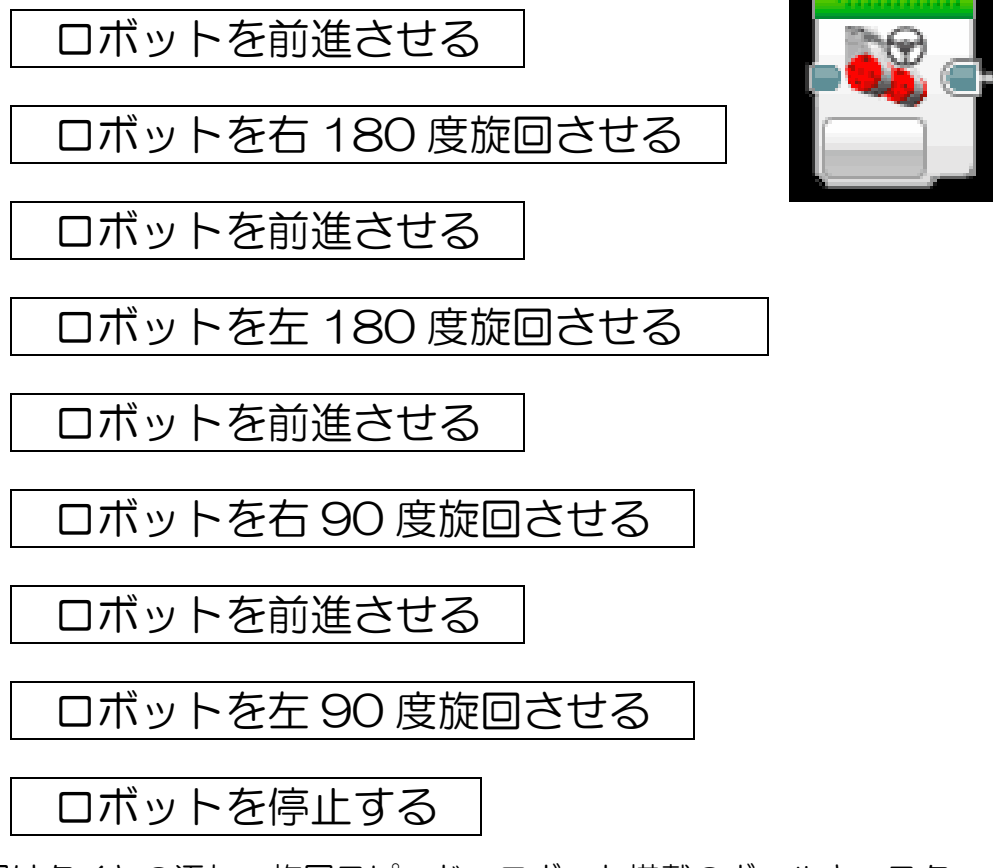

旋回はタイヤの汚れ、旋回スピード、ロボット搭載のボールキャスターの不 具合などで誤差が発生します。

マイクロマウスでは 4 回同じ動作を繰り返してもピッタリいくパラメータを設定しています。各パラメータを入力し、動作確認しそれぞれのロボットの最適値を設定して下さい。

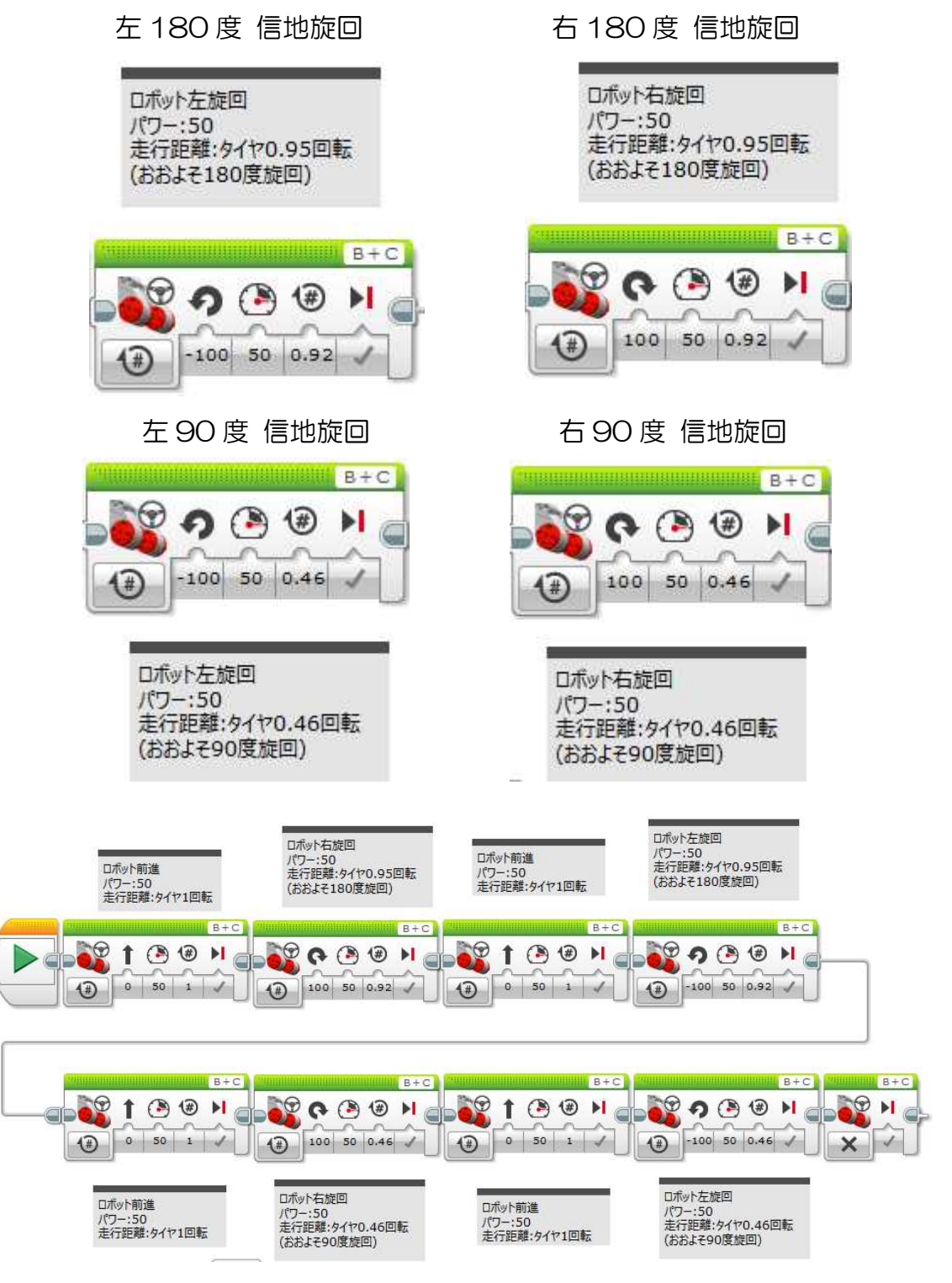

実習 ここまで学んだことを組み合わせ、自分の思う通りにロボットを動かし てみよう。(各自プログラム実習)

8

各自のロボットを実測し 各自のパラメータを決定しよう。

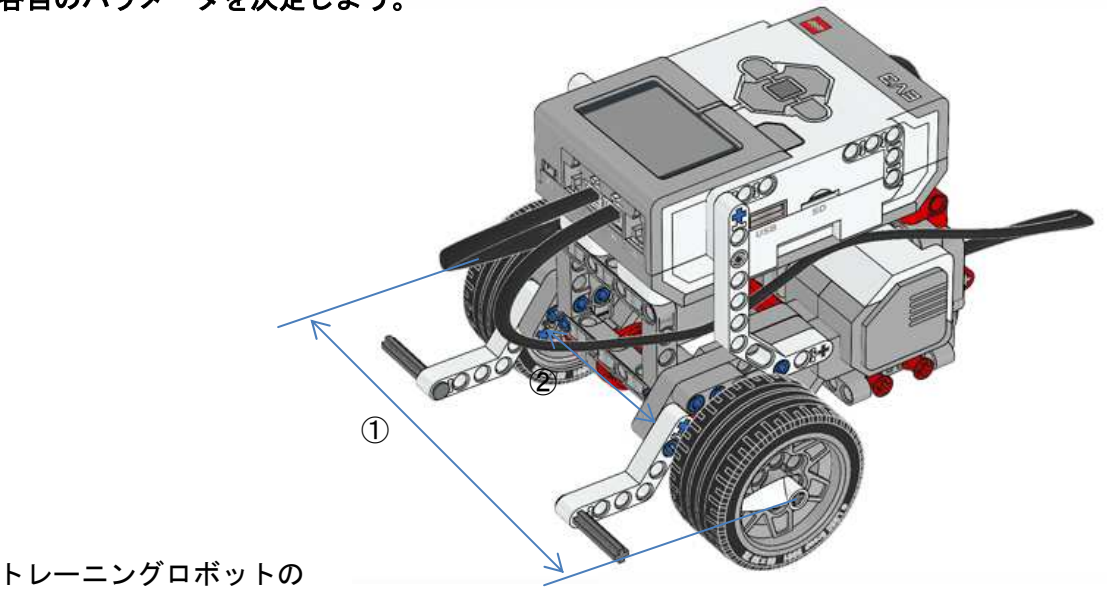

①左右タイヤの外側間隔
②左右タイヤの内側間隔
∴③左右タイヤの中心間隔

青のタイヤが赤の位置まで走行すれば 90 度旋回、 青のタイヤが逆側の青の位置まで走行すれば 180 度旋回することができる。

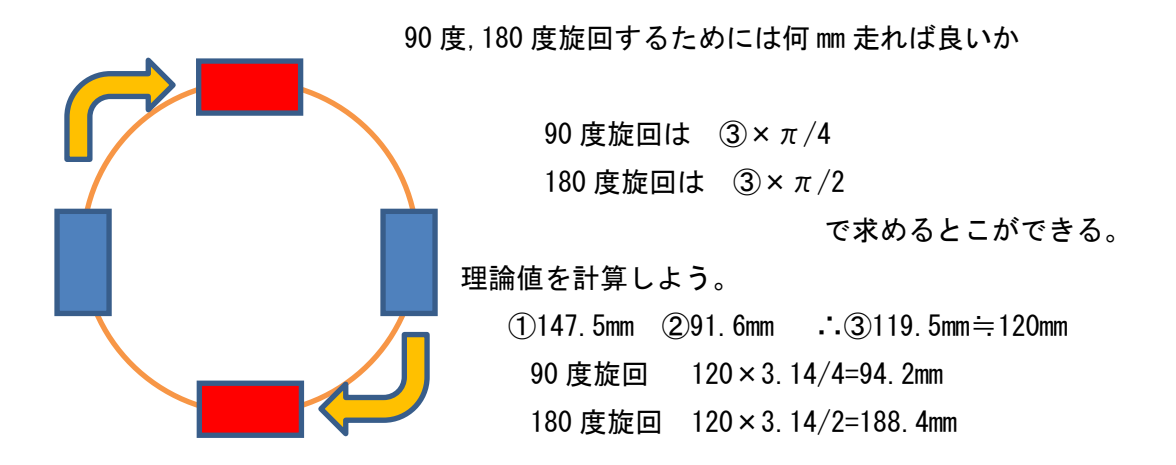

タイヤの回転数はいくつになるか?

90 度旋回 94.2/175.84=0.535

180 度旋回 188.4/175.84=1.07

実際にはターンの速度,ボールキャスターの問題,タイヤの汚れなどによって誤差が出る。 カット&トライし、最適な回転数を決めて下さい。(ロボット固有)

## 3.超音波センサとは

ロボット前方に手をかざし近づけたり遠ざけたりして下さい。 手までの距離が「ハードウェアページ」に表示されることが確認できます。 超音波センサを利用すると「距離計測」ができます。

**課題11** 超音波センサを使う。

ロボットを障害物 10cm手前で旋回する。

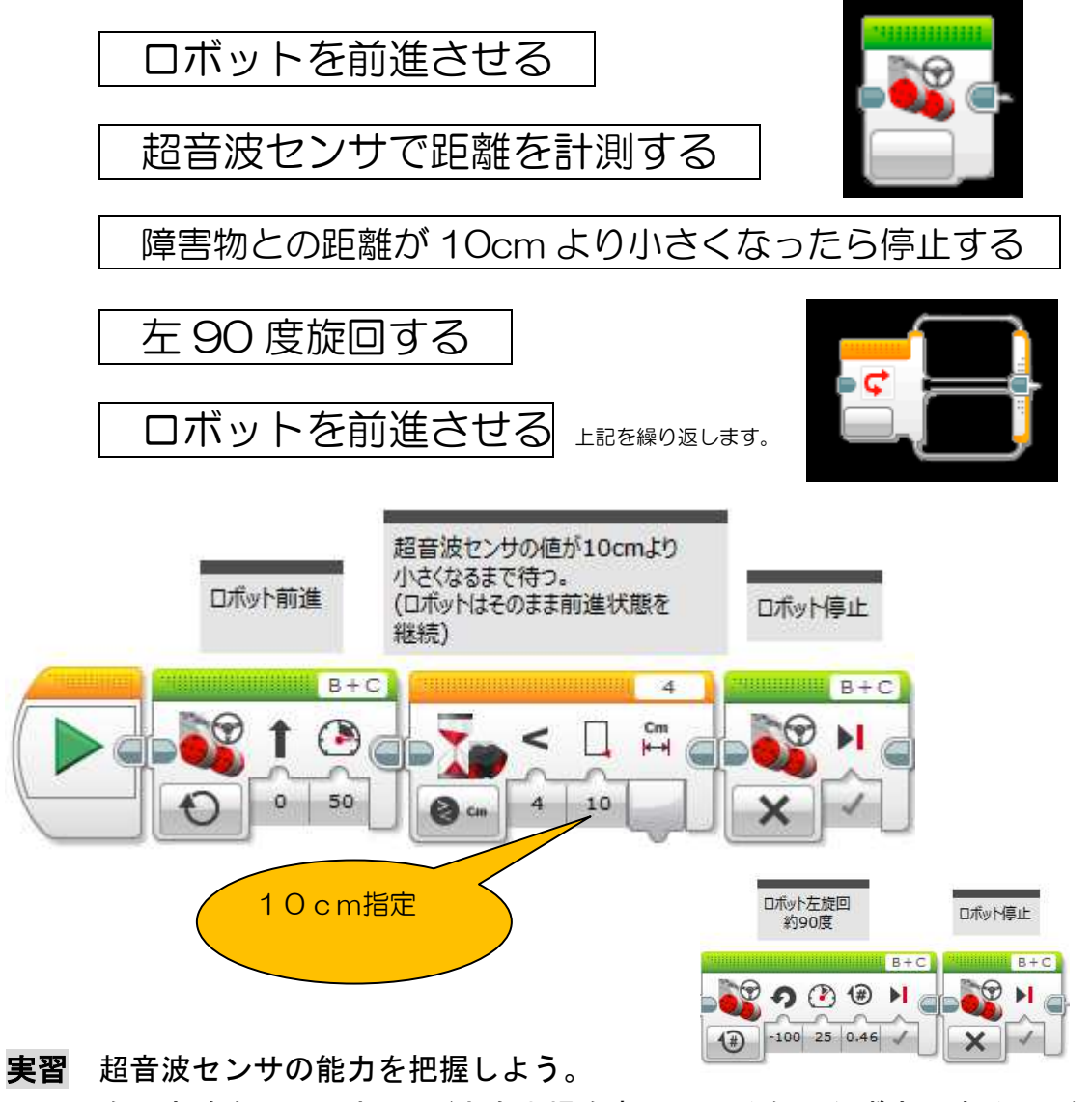

次の実験をして下さい。(大会出場を考えているなら必ず実習すること)

- (1) 障害物の色により停止位置に変化あるか。
- (2) 障害物に<u>斜めに近づいた場合、停止位置に変化はあるか。</u>
- (3) 障害物が円柱の場合、停止位置に変化はあるか。

## 4.ラインレースする

ロボコンの基本中の基本はライントレース(ラインに沿って走行)です。 既に無人搬送車として実用化されています。まずは最も安全走行を学習します。

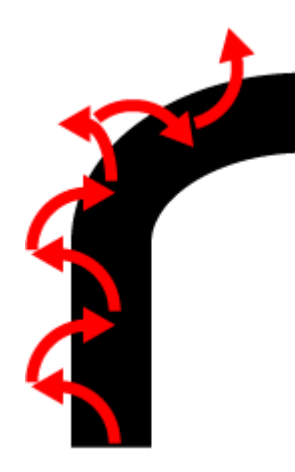

床、ラインテープの色は競技によってそれぞれです。 多くは白地の床に黒テープ、あるいは白地の床に黒 テープが一般的です。最近は他の色のテープの場合も ある様です。

ロボットが床に張ったテープに沿って走行するには 左図のように右ターンと左ターンを繰り返し走行す るのが基本です。

今回は白地に黒テープでプログラミングします。

簡易ライントレース方法

オレンジ色のタブより【スイッチ】を選び貼り付けます。

【カラーセンサ】【測定】【色】を選択します。

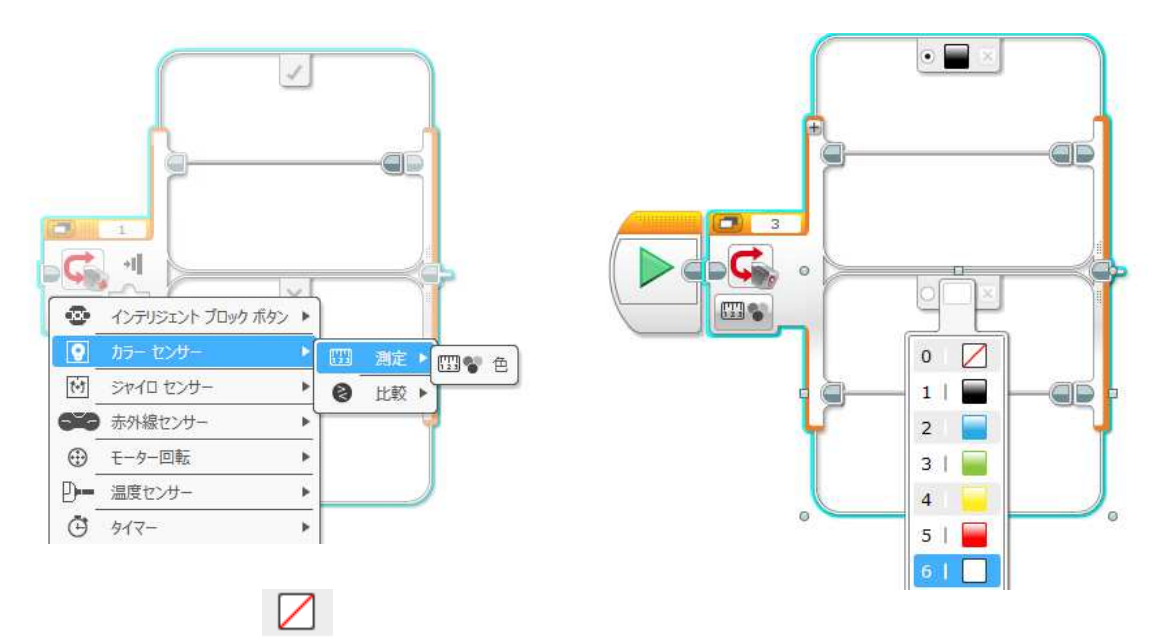

を【白】に変更します。(この印は透明を意味します。) その後【黒】【白】それぞれに【ステアリング】を貼り付け、各パラメータを変 更します。今回はゆっくりですが確実にトレースするプログラムにします。

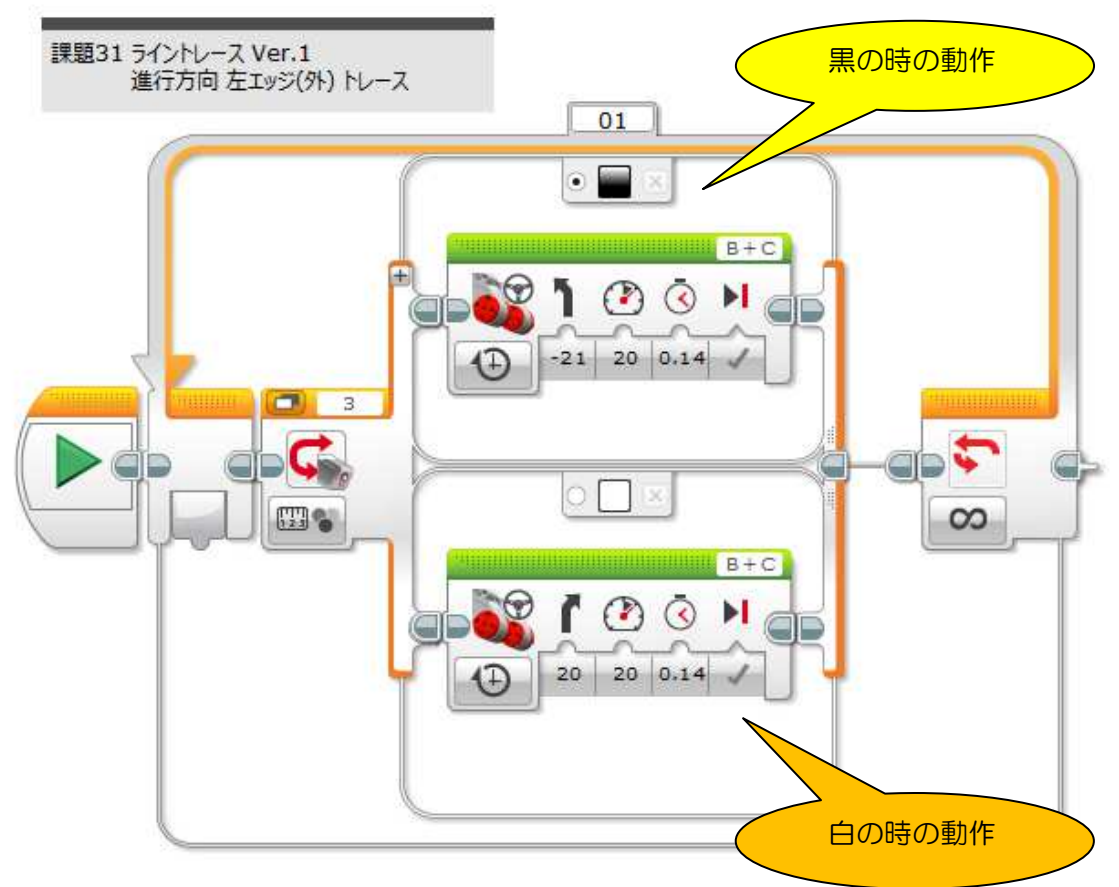

さっそくライントレースしてみましょう。

実習 各自床にテープを貼り、自由に走行してみよう。

光センサの赤スポットが進行方向ラインの左エ ッジの上にくるようにロボットを置き、プログラ ムをスタートします。

センサが白(床)にある場合は右旋回、センサが黒 (ライン上)の場合は左旋回しながら走行します。

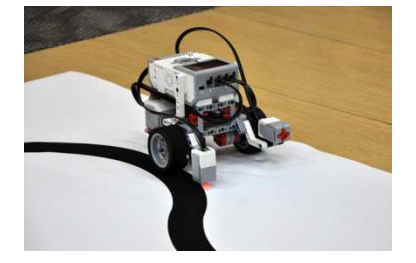

"じくざく走行"となりますが、これがライントレースの基礎・基本です。

※このプログラムでは低速(ゆっくり)走行しかできません。 速度を上げるとコースアウトしてしまいます。 また右カーブは大丈夫ですが、左カーブはコースアウトしてしまいます。 どうすれば高速にかつ安全走行ができるか、各自考えプログラムを修正 してみよましょう。改善の余地はたくさんあります。

## 5 ライントレース応用

大会では距離を指定してライントレースしたり、超音波センサーで障害物が 見つかるまで走行するなどのことがよくあります。次の課題を実習しなさい。

#### 課題 36 距離を指定してライントレースする方法

左タイヤが 6.5回転するまでライントレースしなさい。 タイヤ 6.5回転とは?

タイヤ1回転で 175.84mm 前進するので、6.5回転するとロボッは 175.84 × 6.5回転 ≒ 1143mm

進むみます。(前進する。)

このように走行距離を設定しライントレースすることができます。

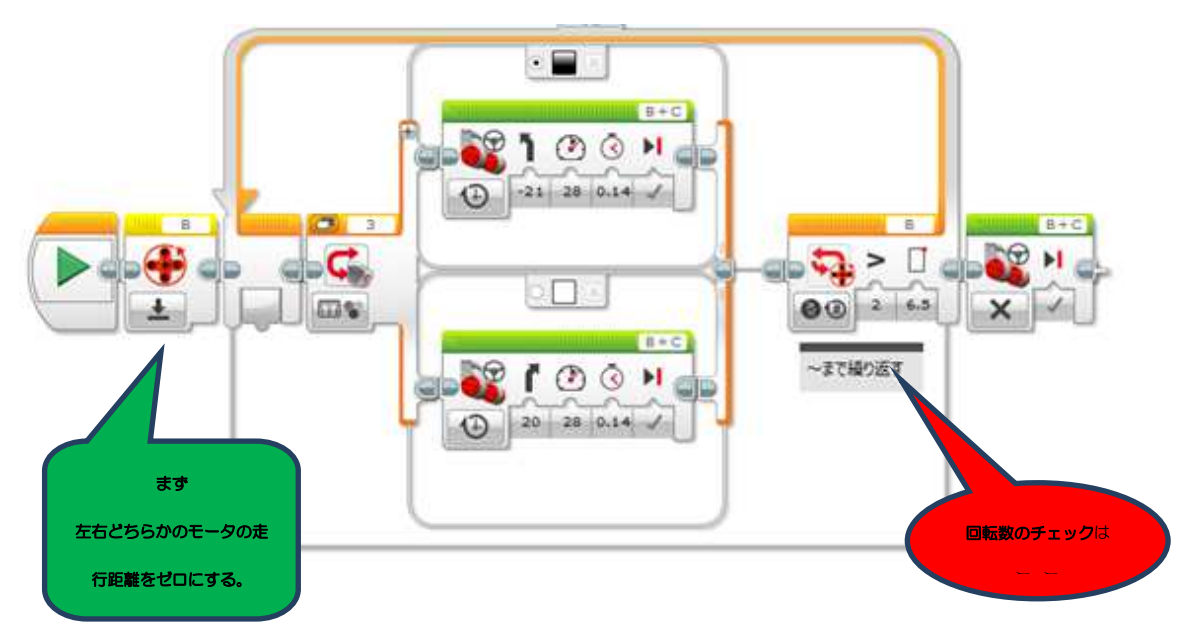

では 1m(100cm,1000mm) ライントレースするには?

1000÷175.84=5.686回転

このプログラムの 6.5 を 5.6 に修正すると約 1m ライントレース走行となります。

#### 課題 37 障害物が見つかるまでライントレース

ライントレース中に障害物を発見したらロボットを停止するプログラムを作りなさい。

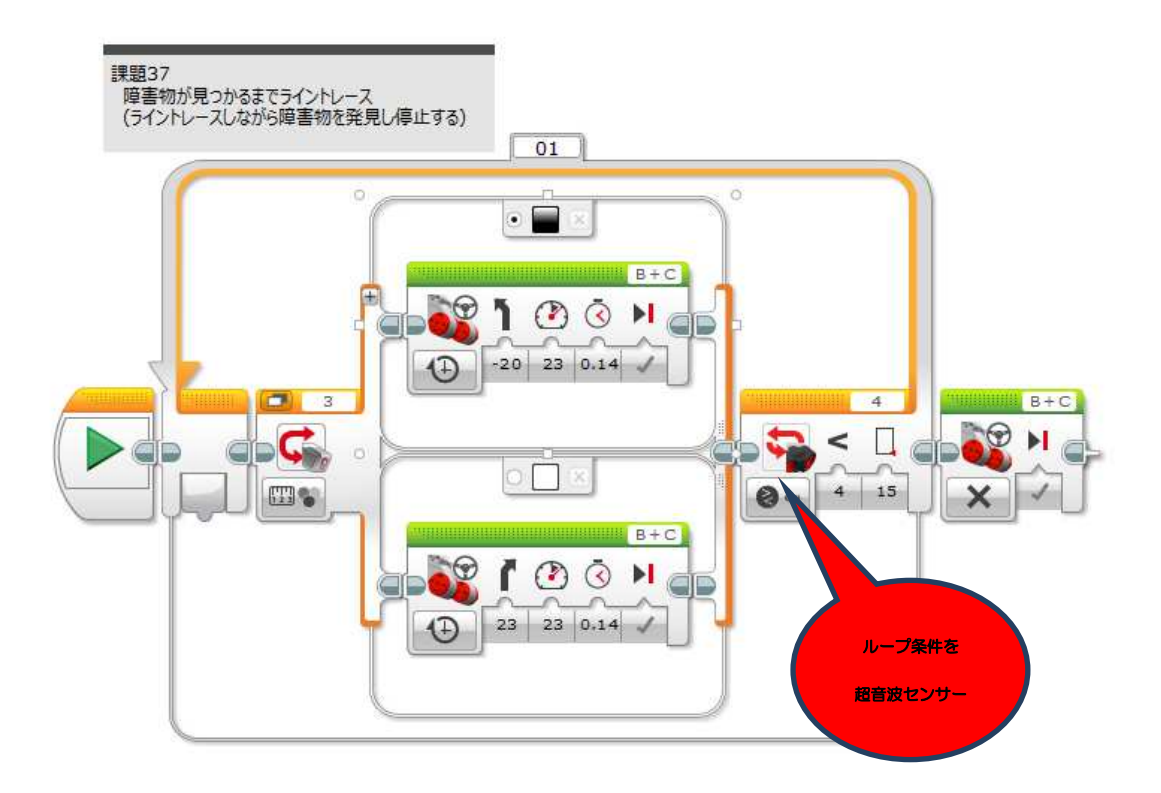

5.ラインレースする(2)

(1) 光(カラー)センサ値の計測

黒テープの真上に光センサの赤スポットが来るようにロボットを置きます。 黒テープ上でロボットを手で移動し、光センサの値が変わることを確認します。 光センサの値により「ロボットの位置」を知ることができることを理解できま したか。

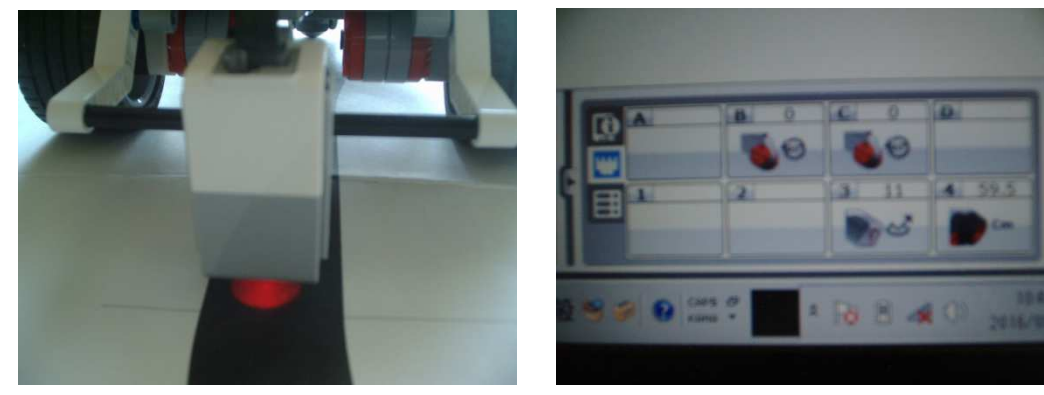

各自光センサの値を画面で確認し、〇の中にその値を記入してみよう。

これは重要な作業です。 赤スポットが ライン中央にある時の値 ライン上にあり、 左エッジに接する時の値 左エッジ上にある時の値 ラインからはずれたが 左エッジに接する時の値 ラインから外れた時の値 (2) プログラミングする ロボットを前進させる 光センサでラインからの反射光の強さを計測する 反射光の強さ48より大きいならば、左旋回する 反射光の強さ48以下ならば右旋回する 上記動作を繰り返す

注意 48 は各自測定した値を入力する

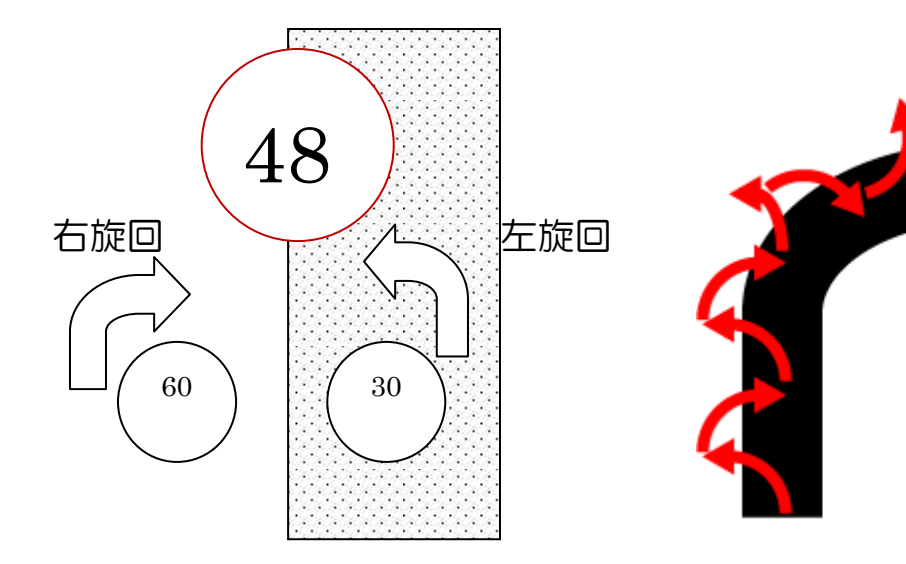

光センサの赤スポットが進行方向ラインの左エッジの上にくるようにロボットを置き、プログラムをスタートします。

センサの値が48を越した場合、すなわちロボットがラインから外に外れた場合は右旋回、センサ値が48以下の場合、すなわちロボットライン上の場合は左旋回しながら走行します。

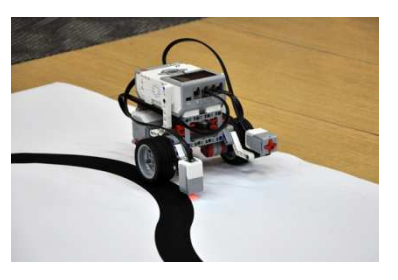

(4.ライントレースで紹介した簡易走行と同じです。)

### (3) 滑らかなライントレースに挑戦(考えよう)

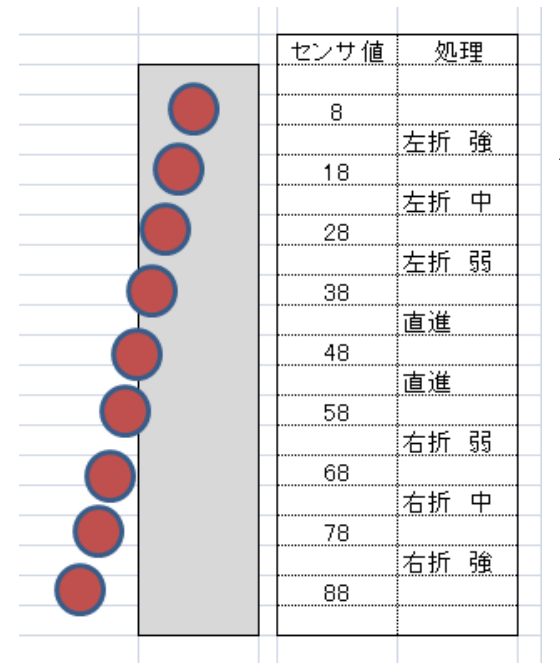

#### まずロボットの横ずれの確認から

すぐにできる改善方法として「セン サ場合分けを増やす」方法があります。 センサの状況に応じて旋回の強さ変化 させる方法です。別の方法として少し 勉強しなければなりませんが、ロボコ ンの世界で良く用いられる PID 制御に よるトレースがあります。

#### 次にロボット縦のずれの確認

1つ前のセンサ値と今のセンサ値を比較することで、 どちらの方向にどれだけずれたのかを認識することができます。 1つ前のデータ - 今のデータ > 0 右にずれた = 0 状態は変わらない

く 0 左にずれた

値(絶対値)が大きいほど急激な変化(ずれ)が生じたと認識できます。

今のデータ 84(大きくコースアウトした)

ロボットは左方向に 75 ずれた

ここまで理解できましたか。

今回作成したランントレースプログラムの考えとは明らかに違いますね。 次に PID 制御とは

ロボットがラインの左エッジにいるとき(データ48)がベストの位置、

すなわち目標値とすることができます。

現在の値と目標値を比較すると現在のずれを計算できます。

現在値 - 目標値 = 現在のずれ

ずれが大きければターンの量大きく、ずれが小さければターンの量小さく することができそうです。(≒細かい場合分け)

これをP制御と言います。

P制御 (現在値-目標値) × Kp Kp は比例係数

次にずれに着目します。

今回のずれと前回のずれを比較することで、ずれの大きさを計算できます。 今回のずれ - 前回のずれ = ずれの変化

ずれの変化が大きければターンの量大きく、ずれの変化が小さければ

ターンの量小さくすることができそうです。

これがD制御です。

D制御 (今回のずれ-前回のずれ )× Kd Kd は微分係数 最後に i 制御ですが、これは実際にはプログラム化せず、通常 PD 制御で走 行しています。今回は簡単な説明にとどめます。

(今回の残ったずれ-前回の残ったずれ) × Ki Ki は積分係数

## 平成 29 年 12 月 22 日, 平成 30 年 1 月 12 日 (金)

山形県立霞城学園高等学校 生涯学習講座 「EV3 プログラミング教室」配布資料

この求められた制御量を基にターン量を決めるのが PiD 制御です。 ターン量=P 制御 + D 制御 + I 制御 このようにターン量をコースの状況から判断するのが PID 制御です。 最も苦労するのは各係数を決めることです。 そのためには地道なカット&トライが必要となります。

## 6.知っておくと便利なコマンド

複雑なプログラムを作成するのに必要となります。 この教室が終わったら各自勉強して下さい。

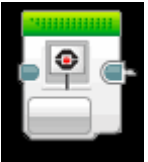

表示(画面出力)

EV3の画面にセンサの値等を表示することができます。 サンプルプログラム kadai15.ev3 「超音波センサの値を画面に出力する。」

| ) (îi) | F |
|--------|---|
|        |   |
|        | - |

#### 変数設定

EV3の中にデータを格納する"箱"を確保し、データの値を保存(記憶)しておくことができます。プログラム作成にはほとんどの場合使用します。

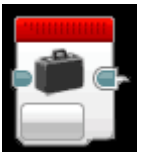

#### 定数設定

決まった値を変数と同様に保存しておくことができます。

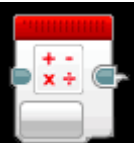

#### 算術演算,論理演算

プログラムで電卓と同じように計算することができます。

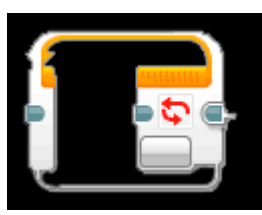

### ロジックによるループ終了

変数の値によってループを終了したい場合使用します。 (使い方は少し面倒ですが、シングルタスクで開発するには覚 えておくと便利です。)

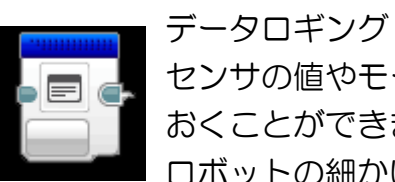

センサの値やモータの回転数などをまとめて EV3 の中に保存して おくことができます。保存後はPCにアップロードして使用します。 ロボットの細かい状況などを解析することができます。

サンプルプログラム kadai19.ev3

「超音波センサのロギング」

7.ミニ競技会

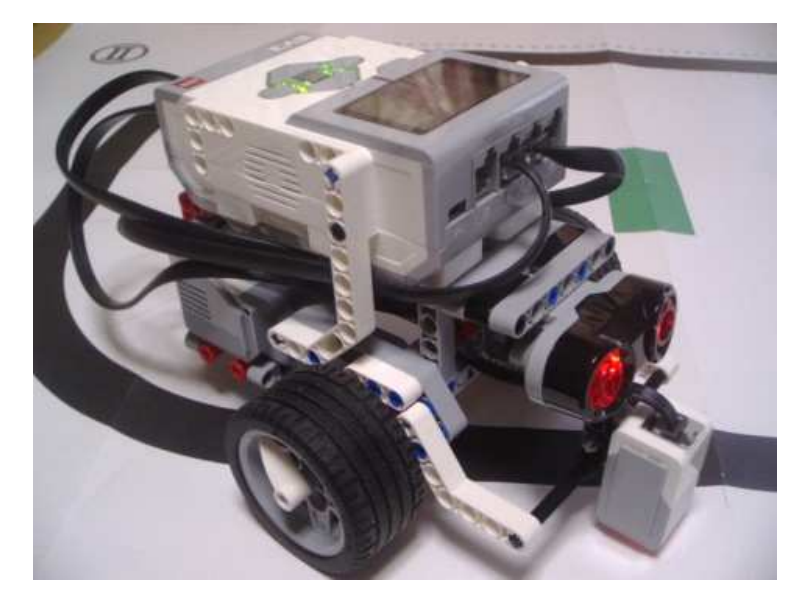

ここまで紹介したプログラムを参考に「障害物回避ライントレース」する プログラムを作ってみましょう。内容は「ライン上に置かれたペットボトルに ぶつからないようコースを周回する」です。目指せ完走!!

8.最後に

WRO 世界大会出場を目指すために

山形県大会(宮城県大会)、全国大会そして世界大会とつながる WRO 大会は 小中高一般とカテゴリが分かれます。カテゴリ毎の勝負です。小中部門は光セ ンサによるライントレース、超音波による対物認識が必須。<del>さらにジャイロセ</del> ンサによる角度検出もできれば安心して大会参加できるでしょう。

ライントレースは滑らか走行がタイム短縮につながりますが、小中学生の皆 さんに PID 制御はちょっと難しいかもしれません。PID 制御に固執するのでは なく、左エッジ走行と右エッジ走行の切り替えや色センサをもう一つ購入し、 色センサ 2 個を用いてトレースする参加者が多いようです。各自ちょっとした 工夫を考えてみて下さい。

今年度の競技規則を見ても、「距離を指定しての走行,正確な 90 度,180 度 旋回」が最も大切のようです。今回学習したことをよく復習し来年の全国大会, 世界大会出場を目指し、これから継続し頑張ってください。今回の教室がロボ ットエンジニアへの第一歩になれば幸いです。

> やまがたロボットクラブ 代表 齋藤薫(山形県立霞城学園高等学校勤務)